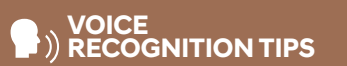

#### **BLUETOOTH®**

 Command
 Example

 Dial <Phone #> ----- "Dial
 "Dial

 7-1-4-0-0-0-8-8-8-8"
 "Dial

Call <Name> — "Call John Smith" Improving how you store your contacts can optimize your Bluetooth® Voice Recognition performance:

Use full names instead of short or single-syllable names

("John or Dad") • Avoid using special characters/emojis or abbreviations ("Dr.") when saving contacts

#### NAVIGATION

| Command      | Example                |
|--------------|------------------------|
| Find Address | "1-2-3-4-5 1st Street, |

<House #, Street, Fountain Valley"
City, State>

Find <POI Name> — "Find McDonald's®"

杰

Located on Rearview Mirror

LOCAL SEARCH

| Command                    | Example              |
|----------------------------|----------------------|
| Find <poi name=""> —</poi> | -"Find Lowe's®near n |
| <poi name=""></poi>        | - "Starbucks®"       |

□ Genesis Connected Services

- Assist with creating a Genesis Owners account
- Assist with Genesis Connected Services enrollment
- Show Genesis Connected Services Users Manual
- Encourage customer to download the Genesis Intelligent Assistant App

#### Explain Smart Drive Mode Function including SMART Icon Color Changes

- □ Introduction and location of the Service Department
- □ Set first service valet appointment
- Review factory recommended maintenance schedule
- □ Was the condition of your vehicle (at delivery) to your satisfaction?

#### MAINTENANCE

| Scheduled Maintenance<br>(Normal Usage)                                           | 3.3T                                                    |                                     | 5.0L       |                                     |
|-----------------------------------------------------------------------------------|---------------------------------------------------------|-------------------------------------|------------|-------------------------------------|
| Engine Oil & Filter                                                               | Replace                                                 | 6,000 or 12 mos.                    | Replace    | 7,500 or 12 mos.                    |
| Fuel Additives                                                                    | Add                                                     | 6,000 or 12 mos.                    | Add        | 7,500 or 12 mos.                    |
| Tire Rotation                                                                     | Perform                                                 | 6,000 or 12 mos.                    | Perform    | 7,500 or 12 mos.                    |
| Vacuum Hose                                                                       |                                                         |                                     |            |                                     |
| Air Conditioning Refrigerant                                                      |                                                         |                                     |            |                                     |
| Brake Hoses & Lines                                                               |                                                         |                                     |            |                                     |
| Drive Shafts & Boots                                                              |                                                         |                                     |            |                                     |
| Exhaust Pipe & Muffler                                                            |                                                         |                                     |            |                                     |
| Front Brake Disc/Pads, Calipers                                                   | Inspect                                                 | 6,000 or 12 mos.                    | Inspect    | 7,500 or 12 mos.                    |
| Rear Brake Disc/Pads                                                              |                                                         |                                     |            |                                     |
| Steering Gear Box, Linkage & Boots,<br>Lower Arm Ball Joint, Upper Arm Ball Joint |                                                         |                                     |            |                                     |
| Suspension Mounting Bolts                                                         |                                                         |                                     |            |                                     |
| Propeller Shaft                                                                   |                                                         |                                     |            |                                     |
| Air Cleaner Filter                                                                | Inspect                                                 | 6,000 or 12 mos.                    | Inspect    | 7,500 or 12 mos.                    |
|                                                                                   | Replace                                                 | 18,000 or 36 mos.                   | Replace    | 22,500 or 36 mos.                   |
| Climate Control Air Filter<br>(For Evaporator and Blower Unit)                    | Inspect                                                 | 12,000 or 12 mos.                   | Replace    | 15,000 or 12 mos.                   |
| Fuel Tank Air Filter                                                              |                                                         |                                     |            |                                     |
| Vapor Hose, Fuel Tank Cap, Fuel Tank                                              |                                                         |                                     |            |                                     |
| Brake Fluid                                                                       | -                                                       | 12,000 or 24 mos.                   | Inspect    | 15,000 or 24 mos.                   |
| Parking Brake                                                                     |                                                         |                                     |            |                                     |
| Fuel Filter                                                                       |                                                         |                                     |            |                                     |
| Fuel Lines, Fuel Hoses & Connections                                              | la sa sat                                               | 04.000 40                           | la sa sa t | 00.000 40                           |
| Front(AWD)/Rear Differential Oil                                                  | Inspect                                                 | 24,000 of 46 mos.                   | Inspect    | 30,000 of 46 mos.                   |
| Valve Clearance                                                                   | Inspect                                                 | 60,000 or 72 mos.                   | -          | -                                   |
| Drive Delte                                                                       | Increat                                                 | First<br>60,000 or 72 mos.          |            | First<br>60,000 or 72 mos.          |
| Drive Beits                                                                       | Inspect                                                 | Subsequent, every 12,000 or 24 mos. | Inspect    | Subsequent, every 15,000 or 24 mos. |
| Spark Plugs (Iridium Coated)                                                      | Replace                                                 | 42,000                              | Replace    | 105,000                             |
| Caslant                                                                           |                                                         | First 120,000 or 120 mos.           | D 1        | First 120,000 or 120 mos.           |
| Coolant                                                                           | nepiace                                                 | Subsequent, every 30,000 or 24 mos. | періасе    | Subsequent, every 30,000 or 24 mos. |
| Automatic Transmission Fluid                                                      | No check or services required for Normal Usage driving. |                                     |            |                                     |
| *See Owner's Manual for details.                                                  |                                                         |                                     |            |                                     |

Looking for more detailed information? This Quick Reference Guide does not replace your vehicle's Owner's Manual. If you require additional information or are unsure of a specific item, you should always refer to the vehicle's Owner's Manual or contact your authorized Dealer of Genesis Brand Products.

The information contained in this Quick Reference Guide was correct at the time of printing; however, specifications and equipment can change without notice. No warranty or guarantee is being extended in this Quick Reference Guide, and Genesis Motors USA reserves the right to change product specifications and equipment at any time without incurring obligations. Some vehicles are shown with optional equipment. Specifications apply to U.S. vehicles only. Please contact your Dealer of Genesis Brand Products for current vehicle specifications.

NP150-G2019-A (Rev 06/05/18) Printing 06/08//18

| Sales Experience Manager Date | Retail Sales Mana | ager Date |
|-------------------------------|-------------------|-----------|
| Guest                         |                   | Date      |
|                               | @                 |           |

# GENESIS G90 QUICK REFERENCE GUIDE

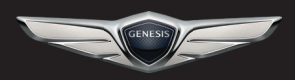

GENESIS

#### GENESIS BRANDED VEHICLE OWNER PRIVACY POLICY

Your Genesis Branded vehicle may be equipped with technologies and services that use information collected, generated, recorded or stored by the vehicle. We have created a Vehicle Owner Privacy Policy to explain how these technologies and services collect, use, and share this information.

You may read our Vehicle Owner Privacy Policy on the GenesisMotorsUSA.com website at <a href="http://www.genesismotorsusa.com/privacy-policy.html">http://www.genesismotorsusa.com/privacy-policy.html</a> If you would like to receive a hard copy of our Vehicle Owner Privacy Policy, please contact Customer Care at:

Genesis Customer Care P.O. Box 20850 Fountain Valley, CA 92728 844-340-9741 CustomerCare@genesismotorsusa.com

Genesis Customer Care representatives are available Monday through Friday, between the hours of 5:00 AM and 7:00 PM PST and Saturday and Sunday between 6:30 AM and 3:00 PM PST (English). For Customer Care assistance in Spanish or Korean, representatives are available Monday through Friday between 6:30 AM and 3:00 PM PST.

 Roadside Assistance:
 1-844-340-9742

 SiriuSXM® Radio:
 1-800-967-2346

 Genesis Customer Care & Connected Services:
 1-844-340-9741

www.MyGenesisusa.com

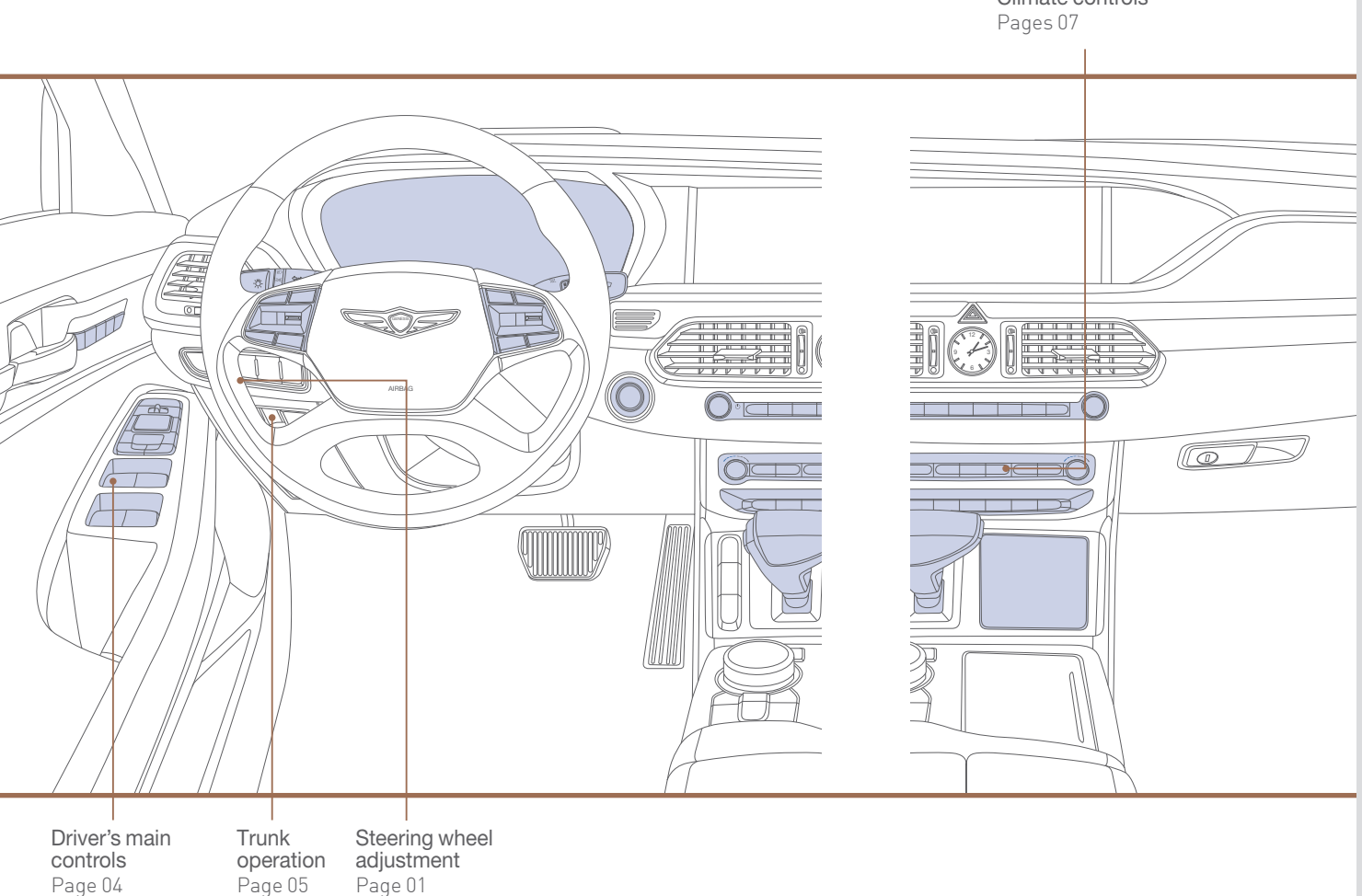

# Climate controls

| FEATURES AND CONTROLS       |    |
|-----------------------------|----|
| Climate controls            | 07 |
| Driver's main controls      | 04 |
| Heated steering wheel       | 01 |
| Seat-Front seat adjustment  | 02 |
| Seat-Head restraints        | 03 |
| Steering wheel adjustment   | 01 |
| Trunk operation             | 05 |
| MULTIMEDIA                  |    |
| Audio mode                  | 12 |
| Bluetooth operational tips  | 09 |
| Bluetooth phone pairing     | 11 |
| Navigation                  | 13 |
| Voice recognition tips      | 10 |
| DRIVING                     |    |
| Multi-view camera system    | 15 |
| Parking assist system (PAS) | 16 |

Park Rearview camera Tire pressure monitoring system (TPMS) 17

#### WARNING! $\wedge$

To reduce the risk of serious injury to yourself and others, read and understand the important SAFETY INFORMATION in your Owner's Manual.

Page 05

Use this Quick Reference Guide to learn about the features that will enhance your enjoyment of your Genesis. More detailed information about these features are available in your Owner's Manual.

\*Some vehicles may not be equipped with all the listed features.

#### FEATURES AND CONTROLS

This QRG provides instructional videos that are accessible by scanning the QR Codes found throughout the QRG with your smartphone/tablet.

In order to scan a QR Code, you will need to use a QR Code Reader App on your mobile device. You can download the app onto your device though an app store or marketplace.

# STEERING WHEEL ADJUSTMENT

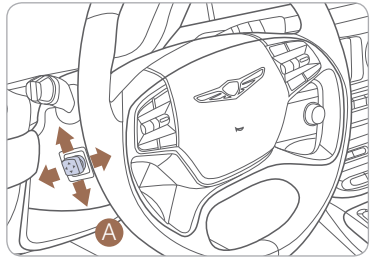

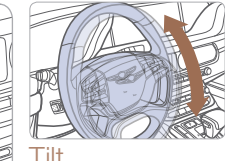

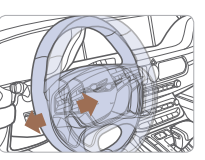

Telescope

NOTE: Do not adjust while driving. Toggle switch (a) to adjust steering wheel.

# **HEATED STEERING WHEEL**

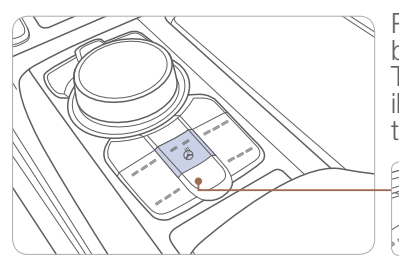

Pressing the heated steering wheel button warms the steering wheel. The indicator light on the button is illuminated when this feature is turned on.

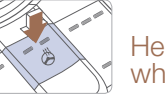

Heated steering wheel button

**NOTES:** Heated steering wheel includes Smart Logic that automatically adjust setting. Please refer to your Owner's Manual for further information.

# **FRONT SEAT ADJUSTMENT**

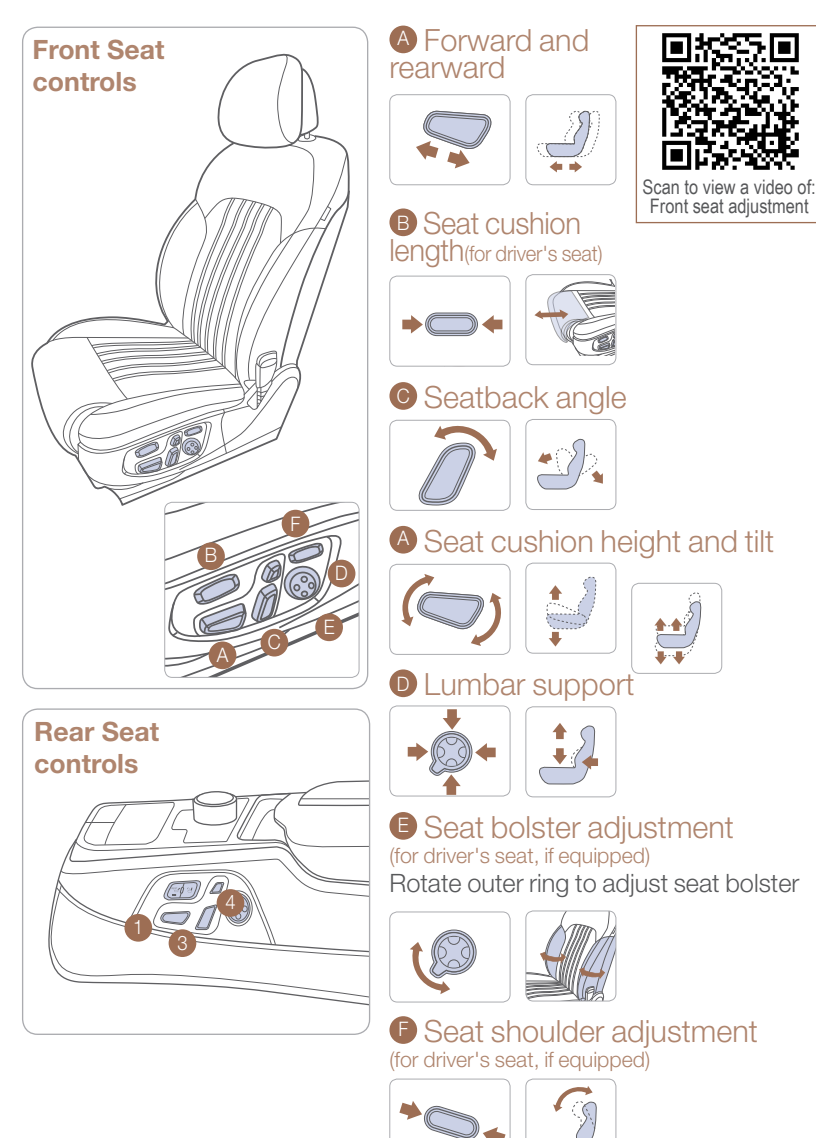

#### FEATURES AND CONTROLS

# HEAD RESTRAINTS (Front seat) -

Forward and rearward adjustment Up and down adjustment

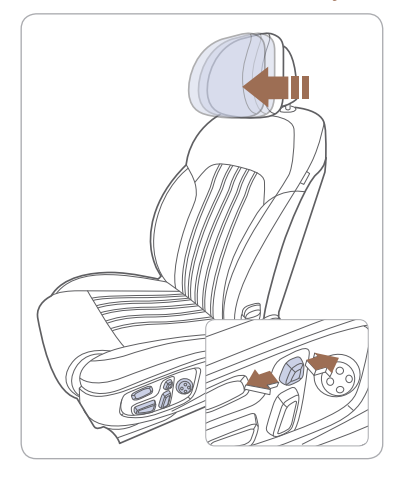

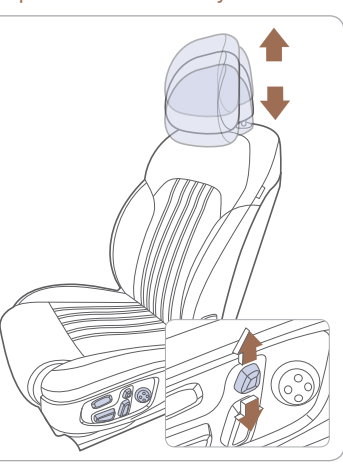

# HEAD RESTRAINTS (Rear seat)

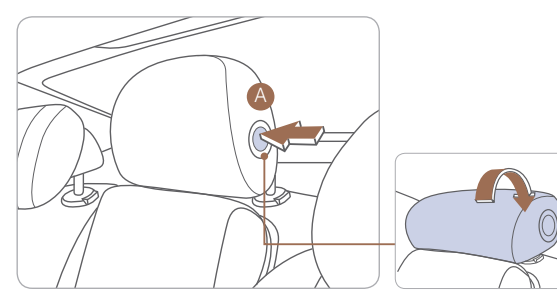

Folding the center head restraint (if equipped) To fold the center head restraint:

- When the rear-center head restraint is not used, manually fold back the rear-center head restraint while pressing the release button A located on the side. To use the rear-center head restraint again, manually pull up the rear-center head restraint, until it is securely latched.
- You can remove the rear-center head restraint by manually pulling up the rear-center head restraint, while pressing the release button.

## **DRIVER'S MAIN CONTROLS**

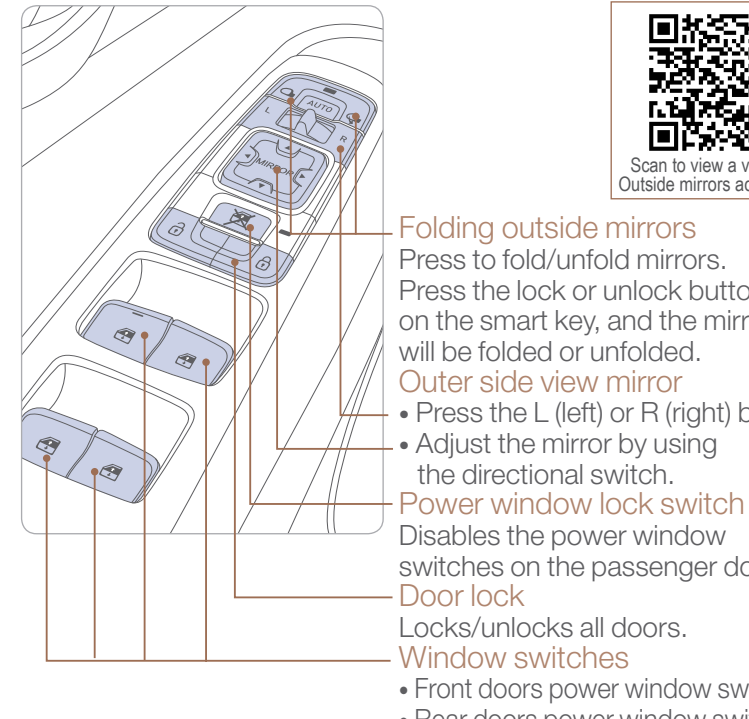

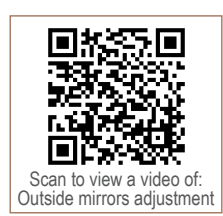

#### Folding outside mirrors

Press to fold/unfold mirrors. Press the lock or unlock button on the smart key, and the mirrors will be folded or unfolded.

#### Outer side view mirror

- Press the L (left) or R (right) button.
- Adjust the mirror by using the directional switch.
- Disables the power window

switches on the passenger doors.

Locks/unlocks all doors.

#### Window switches

- Front doors power window switches.
- Rear doors power window switches.

# **TRUNK OPERATION**

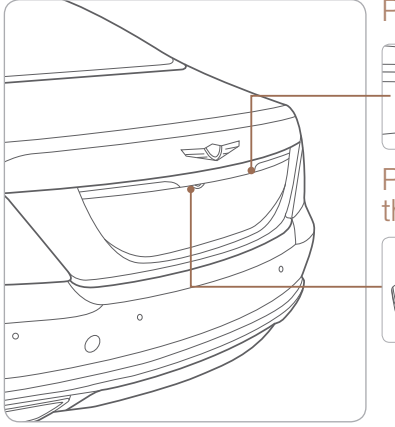

#### Power trunk open button

Press to open. Smart key needs to be within the range.

#### Power trunk open button on the smart kev

Press and hold.

# Power trunk main control button

Press to open. Press and hold to close.

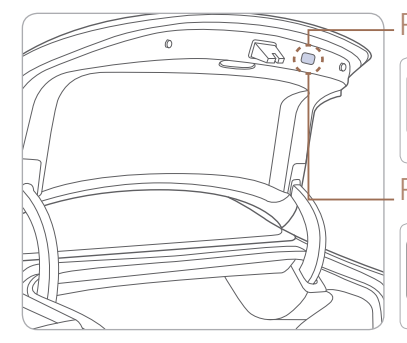

Power trunk close button Press to close.

## Power trunk lock button

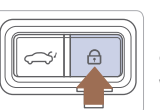

æ  $\langle \neg \gamma' |$ 

> Press to lock the trunk and doors will lock as well.

Smart key needs to be within range.

# **TRUNK LID CONTROL BUTTON**

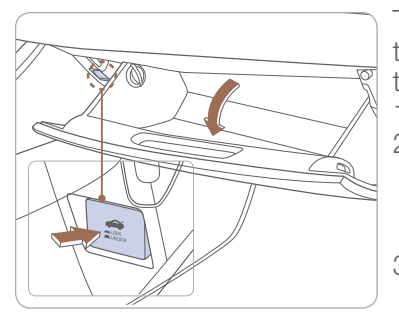

The trunk lid control button is used to prevent unauthorized access to the trunk.

- 1. Open the glove box.
- 2. Press the trunk lid control button. In this LOCK position, the trunk can only be opened with the mechanical key.
- 3. Close and lock the glove box with the mechanical key.

NOTE: Without the mechanical key, the smart key can only start the engine and operate door locks. Please refer to your Owner's manual to learn how to access the mechanical key.

# SMART TRUNK

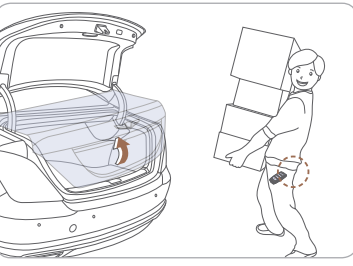

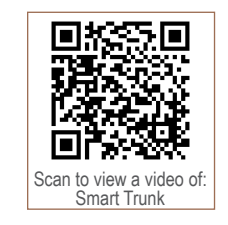

#### Smart Trunk

When smart key is within range for 3 seconds, the trunk will automatically open.

# To enable Smart Trunk function:

Vehicle must be in P (Park) to adjust the settings in the User Settings mode

- 1. Select "Door" in the User Settings in the instrument cluster.
- 2. Check "Smart Trunk".

**NOTE:** Function is active after 15 seconds when all doors are closed and locked. The vehicle will also provide an audible and visual alarm while activating. Please refer to your Owner's Manual for further information

# **CLIMATE CONTROLS**

#### Front

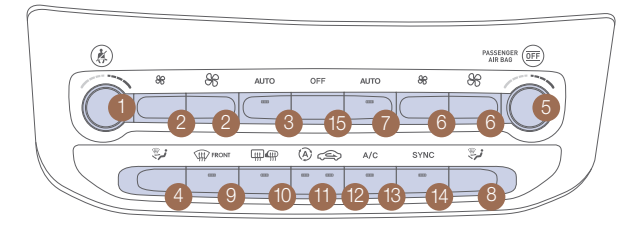

Scan to view a video of Climate Control

- Driver's temperature control knob
- 2 Driver's fan speed control button
- Oriver's AUTO button
- 4 Driver's mode selection button
- 5 Passenger's temperature control knob 10 Rear window defroster button

# **DEFOGGING/DEFROSTING**

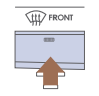

1.Press the front windshield defrost button

NOTE: Outside (fresh) air position will be selected when front defrost button is selected.

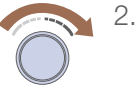

2. Set the temperature to the warmest desired setting.

3.Set the fan speed to the highest setting.

**NOTE:** To reduce the tendency of the glass fogging and also to improve visibility, keep the interior surface of the windshield clean by wiping it with a clean cloth and glass cleaner. In addition, select air intake control to the outside (fresh) air position whenever possible while operating the vehicle.

6 Passenger's fan speed control button

- Passenger's AUTO button
- 8 Passenger's mode selection button
- 9 Front windshield defroster button

# SYSTEM OFF

Pressing the OFF button will place the system to the OFF mode

- Blower will turn off.
- Outside (fresh) air position will be selected.
- Vented air will be at last set temperature.

# **MODE SELECTION**

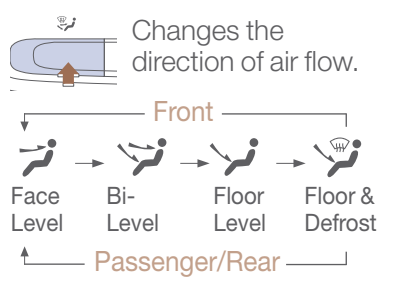

#### Rear

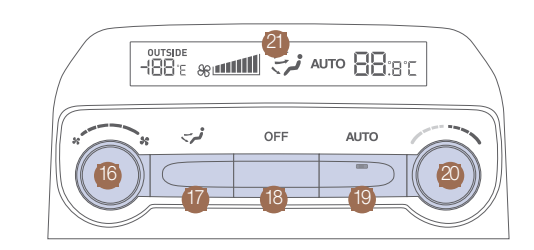

- AQS (Air quality system) button 12 Air intake control button 13 Air conditioning button
- 14 SYNC button
- 15 OFF button

# **AIR INTAKE CONTROL**

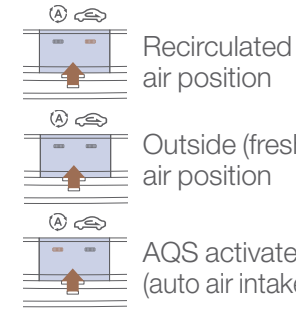

# (auto air intake control)

# SYNC BUTTON

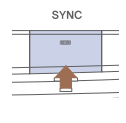

Press the SYNC button to adjust the driver and front/rear temperature and air

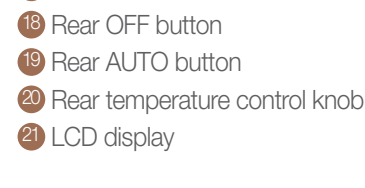

# **AUTOMATIC HEATING/ AIR CONDITIONING**

16 Rear fan speed control knob

Rear mode selection button

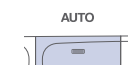

1. Press the AUTO button.

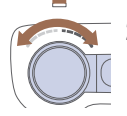

2. Set the temeprature control to the desired setting.

The modes, fan speeds, air intake, and air-conditioning will adjust automatically according to the temperature setting.

# REAR WINDOW DEFROSTER

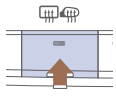

Press to activate/ deactivate the rear window and outside mirrors defroster

Outside (fresh) air position

AQS activated

passenger side flow direction with the same settings."

#### MULTIMEDIA

# **BLUETOOTH® OPERATIONAL TIPS**

In the following situations you or the other party may have difficulty hearing each other:

- 1. When the Bluetooth<sup>®</sup> volume is too high. High level volume may result in distortion and echo.
- 2. When driving on a rough road, high speeds and / or with the window open.
- 3. When the air conditioning vents are facing the microphone.

#### Steering wheel control using Bluetooth®

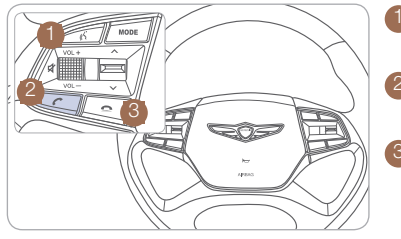

TALK Activates voice

Activates voice recognition.

CALL Places and transfers calls.

#### <sup>3</sup> END CALL

Ends calls or cancels functions.

#### To Answer a Call:

• Press the *r* button on the steering wheel.

#### To Reject a Call:

• Press the a button on the steering wheel.

#### To Adjust Ring Volume:

• Scroll the VOLUME wheel on the steering wheel.

#### To Transfer a Call to the Phone

(Private call on handset - do not use while driving):

• Press and hold the *r* button on the steering wheel until the audio system transfers a call to the phone.

#### To Finish a Call:

• Press the - button on the steering wheel.

## Making a call using voice recognition: $\lambda$

The menu tree identifies available voice recognition Bluetooth® functions.

#### Calling by Name:

- 1. Press 🔊 button.
- 2. Say the following command:
  - "Call <John>": Connects the call to John.
  - "Call <John> <on Mobile/at Home/at Work>":

Connects the call to John's Mobile, Home, or Work phone number.

#### Dialing by Number:

- 1. Press the 3 button.
- 2. Say "Dial Number".
- 3. Say the desired phone numbers.

For a complete list of commands, please refer to your Owner's Manual.

### **VOICE RECOGNITION TIPS**

Your vehicle is equipped with Voice Recognition technology which allows drivers to operate their phones without having to take their eyes off the road to help minimize distractions.

Voice recognition performance may be affected if:

- Driving with the windows and sunroof open
- the heating-cooling system is on
- passing through a tunnel
- driving on rugged and uneven roads

To start a voice command, press the K button and say a command. The following phone commands are available:

| Command                           | Function                                                          |
|-----------------------------------|-------------------------------------------------------------------|
| Call                              | Displays downloaded Contacts.                                     |
| Calls <name></name>               | Calls <name> saved in Contacts.</name>                            |
| Dial Number                       | Displays a screen when you can say a phone number to dial.        |
| Dial<br><phone number=""></phone> | You can directly say the number to call.<br>ex) Dial 111 555 1234 |
| Redial                            | Directly calls at the number that you have last dialed.           |
| Call History                      | Displays your Call History.                                       |

#### NOTE:

For a complete list of commands, please refer to your Owner's Manual.

#### MULTIMEDIA

## **BLUETOOTH® PHONE PAIRING**

NOTE: Vehicle must be parked to complete the pairing process.

1. Press the PHONE button or C button on the steering wheel.

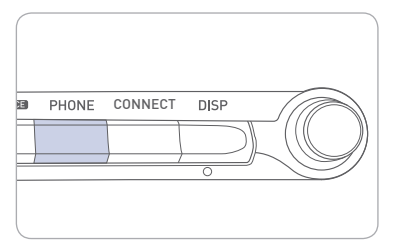

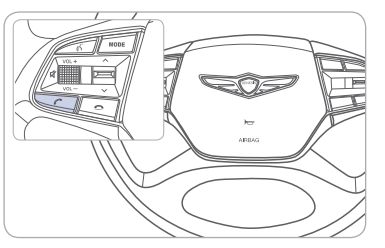

- 2. Once the Bluetooth<sup>®</sup> Connection screen appears on the display, press [Add New Device].
- 3. Within the Bluetooth<sup>®</sup> pairing screen in your Bluetooth<sup>®</sup> device, search and select the name of the vehicle. The default vehicle name is "GENESIS G90".
- 4. Verify the passkey and proceed with pairing from your Bluetooth<sup>®</sup> device. The default passkey is "0000".
- 5. The system will confirm the device has been successfully paired.
- NOTE: You can add/delete additional phones in the main home screen. Home-Setup-Bluetooth Bluetooth Connection.

Please refer to your Owner's Manual for further information.

#### **AUDIO MODE**

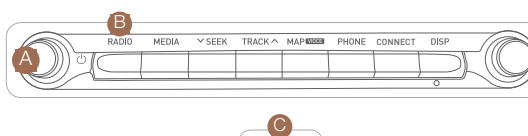

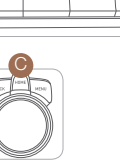

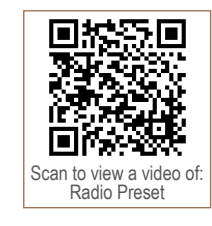

- 1. Press A POWER button to turn on the radio.
- 2. Press the B RADIO on the navigation unit. Or press G HOME on the controller then, select [Radio]. The most recently played channel will start.

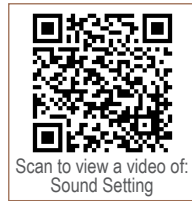

- 3. Each press of the <sup>B</sup> RADIO will change the mode in order of FM → AM → SiriusXM → FM.
- 4. Select the channel you wish to listen to.
- NOTE: A clear view of the southern sky is recommended to ensure XM<sup>®</sup> radio reception.

# NAVIGATION

Map screen and basic features

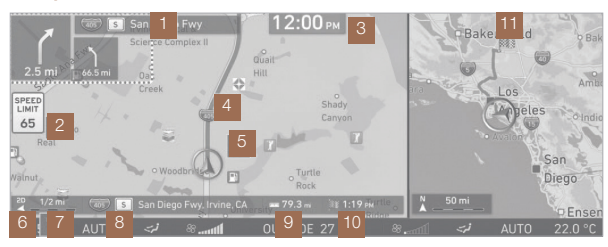

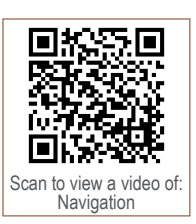

- Preliminary guidance: Provides distance, direction guidance at turn points within the set route.
- 2 Speed limit information: Provides speed limit information for the current route.
- <sup>3</sup> Current time: Displays the current time.
- 4 Route: Displays the route from the current position to the set destination.
- <sup>6</sup> Car position mark: Displays the current car position and traveling direction.
- <sup>6</sup> Map screen mode: Displays the current map screen mode.
- Map scale : Adjusts the map scale.
- <sup>®</sup> Current location: Displays the address or name of the current location.
- <sup>(9)</sup> Remaining distance: Displays the remaining distance to reach the destination.
- ETA/Remaining time: Displays the ETA (estimated time of arrival) or the remaining time to reach the destination.
- (1) Assistant window: Displays map,zoomed intersection view and turn list information.

# Destination search screen

Press the HOME button  $\rightarrow$  [Navigation]  $\rightarrow$  [Destination]. Or in the map screen, press "MENU"  $\rightarrow$  [Destination].

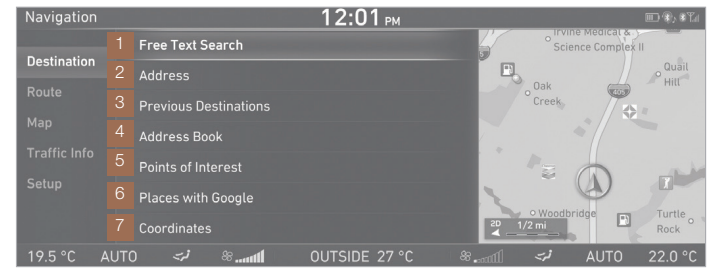

- 1 Free Text Search: Uses keywords to search for destinations.
- 2 Address: Uses addresses to search for destinations.
- Previous Destinations: List previous destinations (from recent searches destinations) for use as current destination.
- 4 Address Book: Searches for destinations within the Address Book.
- Opints of Interest: Searches POIs by keyword, along the route, near destination, in a different city, or category for use as destinations.
- 6 Places: Searches for places to set as destinations. (available only when Genesis Connected Services is activated)
- Coordinates: Uses coordinates to search for destinations.

### **REARVIEW CAMERA**

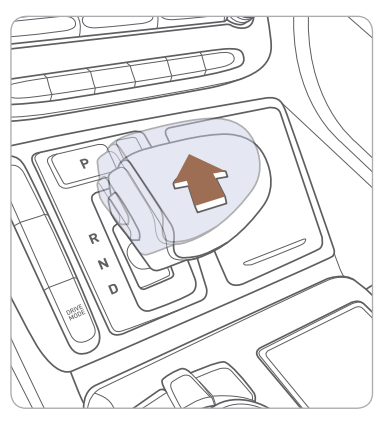

Rearview display

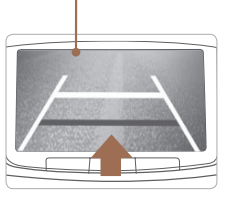

The rearview camera will activate when the engine is running and the shift lever is in the R (Reverse) position.

**NOTE:** Rearview display is selectable, see Owner's Manual for further details.

# MULTI-VIEW CAMERA SYSTEM

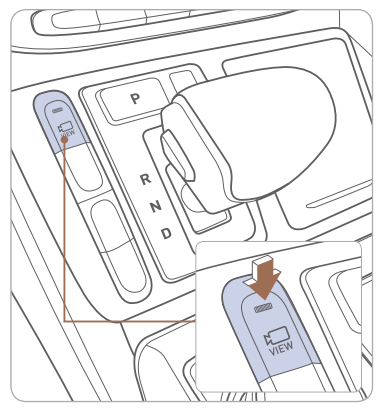

This parking support system displays an all-around view of the vehicle when parking. Press the switch to activate/ deactivate the system.

#### Operating conditions

- When the shift lever is in the R (reverse) position, the system is always turned ON.
- When it is in N (neutral) or D (drive) position, the switch has to be turned ON.
- The vehicle speed is less than 9 mph.

# **PARKING ASSIST SYSTEM (PAS)**

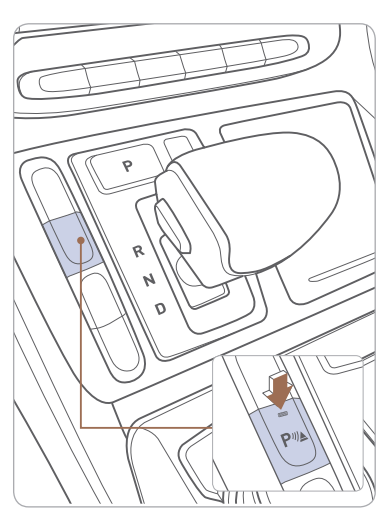

The parking assist system assists the driver during movement of the vehicle by chiming if any object is sensed within the distance of 3.3 ft in front and 4 ft behind the vehicle.

Press button to turn ON/OFF: ON – indicator light on OFF – indicator light off If the PAS is OFF, the system will turn ON automatically when the shift lever is in R (reverse).

The system will automatically turn OFF when vehicle is driven forward at speed above 6 mph.

NOTE: Front parking sensor will not operate if the PAS is OFF.

Scan to view a video of

DRIVING

# TIRE PRESSURE MONITORING SYSTEM (TPMS)

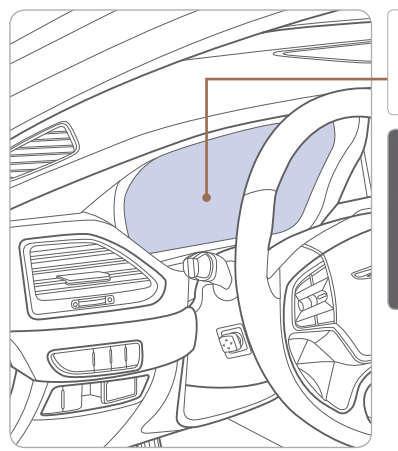

Low Tire Pressure

Low Tire Pressure Indicator / TPMS Malfunction Indicator

> Low Tire Pressure / Tire Pressure Monitor / TPMS Malfunction Display (shown on the cluster LCD display)

#### LOW TIRE PRESSURE INDICATOR

Illuminates if one or more of your tires is significantly under-inflated.

## TPMS MALFUNCTION INDICATOR

Blinks for approximately one minute, then remains illuminated when there is a malfunction with the TPMS. Inspect all tires and adjust tire pressure to specification. If the lamp remains illuminated, have the system checked by an authorized retailer of Genesis Brand Products as soon as possible.

# LOW TIRE PRESSURE POSITION INDICATOR AND TIRE PRESSURE INDICATOR (LCD DISPLAY)

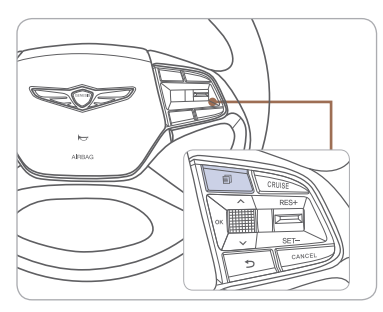

To access the TPMS menu within the LCD display, press the Assist mode button on the steering wheel to display tire pressure.

Tire pressures will display after driving a short distance. If a tire pressure drops lower than predetermined specification, the Low Tire Pressure Indicator (!) will illuminate and the LCD display will indicate tire(s) requiring air.

# Program Coverage Summary

| The Genesis Service Valet Program is included for the first 3 years or 36,000 miles, whichever comes first, of ownership. |                  |                                 |             |               |
|----------------------------------------------------------------------------------------------------|------------------|---------------------------------|-------------|---------------|
| Complimentary<br>Services                                                                                                 | Service<br>Valet | Complimentary<br>Loaner Vehicle | Maintenance | Wear<br>Items |
| Original Owner or<br>Lessee                                                                                               | Yes              | Yes                             | Yes         | Yes           |
| Subsequent<br>Owner or Lessee                                                                                             | Warranty<br>Only | Warranty<br>Only                | No          | No            |

See below for program terms and conditions.

# SERVICE VALET

Service Valet is available while your vehicle is receiving complimentary maintenance, wear items, or warranty repairs by an authorized Genesis retailer. Simply contact your authorized Genesis retailer's Service Experience Manager or contact the Customer Care Center at 844-340-9741 to make your appointment. The retailer will work with you to arrange your pickup and delivery time and location.

- Valet appointments must be made at least 2 business days in advance.
- Valet area of coverage is valid only within an estimated 1 hour drive time distance (based on traffic, weather, and road conditions) from the participating retailer location to the pickup/delivery location.
- Valet pickup and delivery must occur during normal business hours. After-hours pickup and delivery are at the discretion of your participating retailer.
- You must notify your Genesis Service Experience Manager 1 business day in advance if location or time of valet services changes. If a change or cancellation is not made at least 1 business day in advance, you may be charged a fee, or Service Valet may be cancelled.
- You will be charged a fee if you elect to extend the use of the courtesy replacement vehicle or delay the delivery of your vehicle.
- Prior to or at the time of your vehicle pickup, you will need to provide your valet with the following information if a courtesy replacement vehicle is needed:
- o Insurance company name, policy number, and expiration date
- Driver's license number, state, expiration, and date of birth.
- Credit card number and expiration date (standard requirement for rental car use)
- The above information for any additional drivers

Genesis brand vehicle owner must provide the valet with the Genesis brand vehicle that is currently registered in compliance with local and state laws. Road tolls incurred during the Service Valet may be charged to the vehicle owner.

# **COMPLIMENTARY LOANER VEHICLE**

We come to you and provide you with alternative transportation. While your vehicle is being serviced under this program, qualified drivers will be provided a courtesy replacement Genesis brand vehicle at no additional cost. You must be at least 25 years of age (in most states) with a valid driver's license to drive a loaner vehicle. Please provide your Service Advocate with the following information:

- Insurance company name, policy number, and expiration date
- Driver's license number, state, expiration and birth date
- Credit card number and expiration date (standard requirement for rental car use)
- The above information for any additional drivers

# COMPLIMENTARY MAINTENANCE AND WEAR COVERAGE —

#### Vehicle Eligibility

For original retail owners of Genesis vehicles, all factory-recommended scheduled maintenance and normal wear parts replacement are covered for the first 3 years or 36,000 miles, whichever comes first. The Service Valet Program is applicable to all 2017 - 2019 model year Genesis brand vehicle United States specification vehicles purchased in the United States from authorized Genesis retailers. The program is not in effect outside of the United States.

- Vehicle coverage begins on the date of first retail sale. Fleet vehicles are excluded from this program.
- If the vehicle becomes damaged (such as by accident, fire, act of nature, etc.) and is subsequently titled salvaged, flooded, or reconstructed, it is no longer eligible for the benefits of the Genesis G90 complimentary maintenance Program.

#### Guidelines for Scheduling Maintenance

The Service Valet Program covers factory-recommended scheduled maintenance for the first 3 years or 36,000 miles, whichever comes first, Covered maintenance costs include all labor and parts necessary to complete the factory recommended service. Having your vehicle serviced at the specified time/mile intervals is critical in maintaining long-term durability. Failure to have your vehicle serviced at the specified interval may invalidate the warranty under certain circumstances.

If for any reason a service is missed, the authorized Genesis retailer will perform the next or missed major service.

Some owners may wish to have their oil changed more frequently. The customer must pay for any additional services performed on the vehicle. Service procedures not specifically referenced in the Genesis Customer Care Quick Reference Guide must be preauthorized by a Genesis District Parts and Service Manager.

#### Guidelines for Normal Wear

The Genesis Maintenance Program includes coverage for specific items that may wear out under normal use (see below) for the first 3 years or 36,000 miles. whichever comes first. To qualify for replacement, the wear limit must be at or below the minimum service limits as specified by technical reference manuals. Tires are excluded from this program.

Items covered under normal wear include:

- Front and rear brake pads
- Front and rear brake discs
- Windshield wiper blade inserts

#### Exclusions from Coverage

The following items, without limitations, are not covered :

- Gasoline and gasoline additives
- State inspections
- Wear and tear of soft trim, including seats, carpets, door casings, wood veneer, headliner, and all chrome trim
- Wear and tear or damage to exterior body panels, trim, and glass
- Damage due to poor fuel quality, misuse, abuse, neglect, fire, accident, flood, or installation of unapproved parts and accessories
- Vehicles used in competitive events
- Vehicles with an unreadable/tampered VIN, or where true mileage cannot be determined
- Repairs and maintenance not performed at an Authorized retailer of Genesis.
- Repairs covered under the New Vehicle Limited Warranty
- Required maintenance and covered wear parts replacement on United States specification vehicles operating outside the United States

#### Transfer of Coverage

The described coverage only applies to the original retail purchaser or original lessee of a Genesis Brand vehicle. The coverage is not transferable to subsequent owners, with the exception of immediate family members. Immediate family members include the following:

- Spouses or registered domestic partners
- Parents
- Children or stepchildren

Dealerships will verify that the owner/customer is the original owner/lessee. Certain limitations and exclusions apply to this program. Please refer to your New Vehicle Limited Warranty guide for warranty details.

# 35 📃

35

driver's responsibility to maintain correct tire pressure, even if underinflation has not reached the level to trigger illumination of the low tire pressure indicator. Refer to the Owner's Manual for further information.

# GENESIS GUEST DELIVERY CHECKLIST

| GENESIS BRAND OWNER | RETA |
|---------------------|------|
|                     |      |
| SALES CONSULTANT    | DATE |
|                     |      |
| VIN                 | PRE  |
|                     |      |

# **BEFORE DELIVERY**

SET TIRE PRESURE LF\_\_\_\_RF \_\_\_RR\_\_\_LR\_\_\_ □ VERIFY VEHICLE IS CLEAN. IN GOOD CONDITION. FREE OF CHIPS AND SCRATCHES · CLEAN WINDSHIELD

AND BACK WINDOW

□ ENSURE FLOORMATS ARE SNAPPED INTO PLACE

# WALK THE CUSTOMER THROUGH EACH OF THE FOLLOWING KEY DELIVERY FEATURES

Review Quick Reference Guide

□ Pair customer's phone to the Bluetooth system - page 11

• Operation of the Naviagation system - page 12

Operation of the audio system

## □ Tire Pressure Monitoring System (TPMS) - Page 17

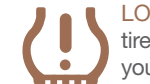

LOW TIRE PRESSURE INDICATOR: Illuminates if one or more of your tires is significantly under-inflated. Safely park the vehicle and check your tires as soon as possible, and inflate them to proper pressure.

NOTE: Tire pressure may vary in colder temperatures causing the low tire pressure light to illuminate. Inflate tires according to the tire pressure label located on the driver's side door pillar.

#### TPMS MALFUNCTION INDICATOR: Illuminates when there is a malfunction with the TPMS system. Have the system checked by an

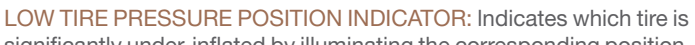

NOTE: TPMS is not a substitute for proper tire maintenance. It is the

Date

**AILER NAME** 

/IOUS VEHICLE

authorized retailer of Genesis Brand Products as soon as possible.

significantly under-inflated by illuminating the corresponding position.

BLUI

#### CONNECTING YOUR PHONE On the radio:

- 1. Select All Menus.
- 2. Select Setup.
- 3. Select Bluetooth ->
- Bluetooth Connection.

\*\*Alternately, you can also press the green colored answer button on the steering wheel OR the PHONE hard key located on the center stack to initiate Bluetooth Pairing.

4. Select Add New Device.

#### In your phone'sBluetooth @settings:

- 5. Select the <Vehicle Name> on your phone
- 6. Enter the passkey from the radio or accept the authorization pop-up on your phone.

#### SWITCHING BETWEEN PAIRED PHONES

#### Using Voice 🚺 Command:

"Change Bluetooth device"

#### On the radio:

- 1. Select All Menus.
- 2. Select Setup.
- 3. Select Bluetooth -> Bluetooth Connection
- 4. Select Connect next to the desired phone.